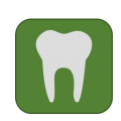

Informationen zum neuen Campusportal für den Studiengang Zahnmedizin

## 1. Bild hochladen im Campusportal

Nachdem Sie sich im Campusportal erfolgreich angemeldet haben klicken Sie bitte oben links auf "Mein Account":

| 🔇 Menu       |                                              | 🕒 Mein Account 🕞 Log out |
|--------------|----------------------------------------------|--------------------------|
|              |                                              | CAMPUS                   |
|              |                                              | English <u>Deutsch</u>   |
|              | <u>Startseite</u> >                          |                          |
| Humanmedizin | Ansicht Bearbeiten OpenCampus App Verbindung |                          |
| Zahnmedizin  |                                              |                          |
| Navigation   | IDM                                          |                          |

Klicken Sie nun auf Bearbeiten:

| Ansicht       | Bearbeiten                              |                            |                            |      |  |
|---------------|-----------------------------------------|----------------------------|----------------------------|------|--|
|               | 4)                                      |                            |                            |      |  |
| Bild          |                                         |                            |                            |      |  |
|               |                                         |                            |                            |      |  |
| Benutzer      | ild hochladen                           | Durchsughen                |                            |      |  |
| Ihr virtuelle | Gesicht oder Bild. Bilder, die mehr als | 1024×1024 Pixel breit oder | hoch sind, werden verklein | ert. |  |

Laden Sie Ihr Bild hoch und vergessen Sie nicht zu speichern.

## Achtung:

Es sind nur JPEG-, PNG- und GIF-Bilder zulässig.

Die maximale Dateigröße beträgt 800 KG.

Viel Erfolg!

Ihr Studiendekanat Zahnmedizin Klinischer Studienabschnitt